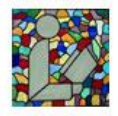

| Example : Library Search by Subject for "Detective" |                                                            |                                                                                                    |  |  |  |  |
|-----------------------------------------------------|------------------------------------------------------------|----------------------------------------------------------------------------------------------------|--|--|--|--|
| Library Search 🗘 Subject                            | Detective                                                  | X SEARCH Advanced Search                                                                            |  |  |  |  |
| With <b>291</b> results                             |                                                            |                                                                                                    |  |  |  |  |
|                                                     |                                                            |                                                                                                    |  |  |  |  |
| 1. Choose the FIELD you                             |                                                            |                                                                                                    |  |  |  |  |
| the <b>EACET</b> s on the left                      | Limit Search Results Only Show Available                   | 291 Results Found 🗅 Actions: © Sort By: +                                                           |  |  |  |  |
| the FACETS on the left                              | Author Include Exclude                                     | Select All 1 2 3 4 5 25 🕑 🧮 🚺                                                                       |  |  |  |  |
|                                                     | Penny, Louise. (7)<br>Gardner, Lisa. (5)                   | Razor girl Placehold Author Hiaasen, Carl, author. Too this to Me                                   |  |  |  |  |
|                                                     | Keene, Carolyn. (5) Penny, Louise, author (5) More         | ISBN 9781405530699     Format Electronic Resources     Subject-Gener Detective and mystery stories. |  |  |  |  |
|                                                     | View All Item Type Include Exclude                         | 2016<br>Available: 1                                                                                |  |  |  |  |
|                                                     | Fiction (207)<br>Juvenile fiction (30)                     | Alfred Hitchcock presents stories that go bump in the night.                                        |  |  |  |  |
|                                                     | DVD (18)<br>Audiobook (CD) (10)<br>Young adult fiction (8) | ISBN 7783924421250<br>Format Regular Print Print Print                                              |  |  |  |  |
|                                                     | > More<br>> View All                                       | 1977 Publisher Random House, Available: 1                                                           |  |  |  |  |
|                                                     | Subject Exclude Exclude Murder Investigat (51)             | Trouble in mind : the collected stories                                                             |  |  |  |  |
|                                                     | investigat (32)                                            | DEFERV<br>DEAVER: Author Deaver, leffery.                                                           |  |  |  |  |
| 2. Check all the relevant                           |                                                            |                                                                                                    |  |  |  |  |
| TERMS                                               | ſ                                                          | Format Include Exclude                                                                              |  |  |  |  |
|                                                     |                                                            | Books (246)                                                                                         |  |  |  |  |
| – Format                                            |                                                            | Video disc (17)                                                                                     |  |  |  |  |
| – "Audio disc"                                      |                                                            | Audio disc (15)                                                                                     |  |  |  |  |
|                                                     |                                                            | Electronic Resources (2)                                                                            |  |  |  |  |
|                                                     |                                                            | ▶ More                                                                                              |  |  |  |  |
|                                                     |                                                            | ▶ View All                                                                                          |  |  |  |  |
| 2 Viow MORE or All if                               |                                                            |                                                                                                    |  |  |  |  |
|                                                     |                                                            | Format Include Exclude                                                                              |  |  |  |  |
| incocoodi y                                         |                                                            |                                                                                                    |  |  |  |  |
|                                                     |                                                            | Video disc (17)                                                                                     |  |  |  |  |
|                                                     |                                                            | Audio disc (15)                                                                                     |  |  |  |  |
|                                                     |                                                            | Regular Print (7)                                                                                   |  |  |  |  |
|                                                     | Electronic Resources (2)                                   |                                                                                                    |  |  |  |  |
|                                                     |                                                            | ▶ More<br>▶ View All                                                                                |  |  |  |  |
|                                                     |                                                            |                                                                                                    |  |  |  |  |

## Catalogue User Guide

| P                   | Wollaston Public Library<br>Imagine. Discover. Connect. | Catalogue User Guide<br>Search – Narrow Results |                 |            |  |
|---------------------|---------------------------------------------------------|-------------------------------------------------|-----------------|------------|--|
| 4.                  | INCLUDE or EXCLUDE<br>selected Terms                    | Format                                          | Include Exclude |            |  |
|                     |                                                         | Books                                           | (246)           |            |  |
|                     |                                                         | 🗌 Video disc                                    | (17)            |            |  |
|                     |                                                         | Audio disc                                      | (15)            |            |  |
|                     |                                                         | Regular Print                                   | (7)             |            |  |
|                     |                                                         | Electronic Res                                  | ources (2)      |            |  |
|                     |                                                         | ▶ More<br>▶ View All                            |                 |            |  |
| 5.                  | Change your mind 😊                                      |                                                 |                 |            |  |
|                     | Click the 😫 of any                                      | Limit Search Results                            |                 |            |  |
|                     | INCLUDED or EXCLUDED                                    | Linit ocur en resuts                            | 15 Results      | Found 🔟    |  |
|                     | terms to remove them                                    | Only Show Available                             |                 |            |  |
|                     |                                                         |                                                 | Select All      |            |  |
|                     |                                                         | Narrowed by:                                    | \               |            |  |
|                     |                                                         | + Format: Audio disc                            |                 |            |  |
|                     |                                                         |                                                 |                 | The collec |  |
|                     |                                                         | Author Include Exclude                          | NORA            | Author Ro  |  |
|                     |                                                         | □ Hill. Dick. (2)                               | <b>NODEKI</b> 9 | ISBN 97814 |  |
| 6                   | OB try "Advanced                                        |                                                 |                 |            |  |
| 0.                  | Search"                                                 |                                                 |                 |            |  |
|                     | Search                                                  | SEARCH                                          | Advanced Search |            |  |
|                     |                                                         |                                                 |                 |            |  |
| 7                   | M/HAT can you do with                                   |                                                 |                 |            |  |
| /.                  |                                                         | - Place Holus                                   |                 |            |  |
| your final results? |                                                         | - Finit results                                 |                 |            |  |
|                     |                                                         |                                                 |                 |            |  |
|                     |                                                         | - Text results                                  |                 |            |  |
|                     |                                                         | - Add to IVIY LISTS                             |                 |            |  |
|                     |                                                         | $\rightarrow$ Check more User Guides            |                 |            |  |